## Инструкция по оплате взноса на открытый межрегиональный турнир по баскетболу «Кубок Феникса»

1. Перейдите по ссылке <u>https://juniorbasket.e-champs.com/event/257567</u> (лучше использовать браузер Google Chrome, Firefox. Не рекомендуем использовать Internet Explorer).

2. Нажмите на кнопку «Оплатить взнос».

| <sub>Баскетбол</sub><br>Кубок Феникса, 0 | 1.10.2022 - 31.05.2023 | <u>/</u>        |  |
|------------------------------------------|------------------------|-----------------|--|
| 🖶 01 октября 2022 - 31 мая 2023          | Онлайн                 | $\hat{\Lambda}$ |  |
| О мероприятии Судьи                      |                        | Оплатить взнос  |  |

3. Далее необходимо авторизоваться в системе.

Если у вас нет аккаунта на e-Champs - необходимо в поле «Регистрация» ввести Фамилию, Имя, e-mail, пароль и нажать на кнопку «Регистрация». Обязательно указываем действующий электронный адрес, на него будут приходить уведомления и сообщения от организатора.

Если у вас уже есть аккаунт на e-Champs, нажмите **«Войти»** и авторизуйтесь, введя e-mail и пароль.

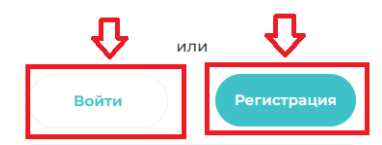

4. Далее необходимо заполнить форму заявки, указав ФИО, номер телефона, страну, регион, город, название команды, ФИО тренера, выбрать возрастную группу, а также написать паспортные данные плательщика.

5. Нажать на кнопку «Зарегистрироваться».

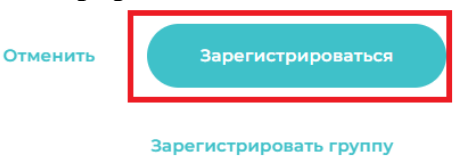

Если у вас не горит кнопка зарегистрироваться - значит вы ответили не на все вопросы или заполнили не все поля.

6. Далее система предложит Вам внести оплату. Вы можете выбрать удобный для Вас способ.

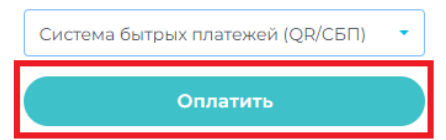

7. После оплаты вы получите электронный чек на емейл.

Если есть какие-то вопросы – вы всегда можете задавать их по телефону в службе поддержки <u>WhatsApp</u>